## Procedure in SpaceCap Resubmission (request for No.11.32A or No.11.41)

Open SpaceCap and click the button "Creating Resubmission of Notification Wizard".

If the database that is opened in SpaceCap does not contain any satellite network published in Part III-S from which the wizard could create a resubmission notice, the program prompts the user to select a database with such information.

We recommend that you use the appropriate IFIC database that contains the Part III-S information of the space station or download the space station's Part-IIIS database from the dedicated SNS Online site for this purpose (<u>https://www.itu.int/sns/notification.html</u>).

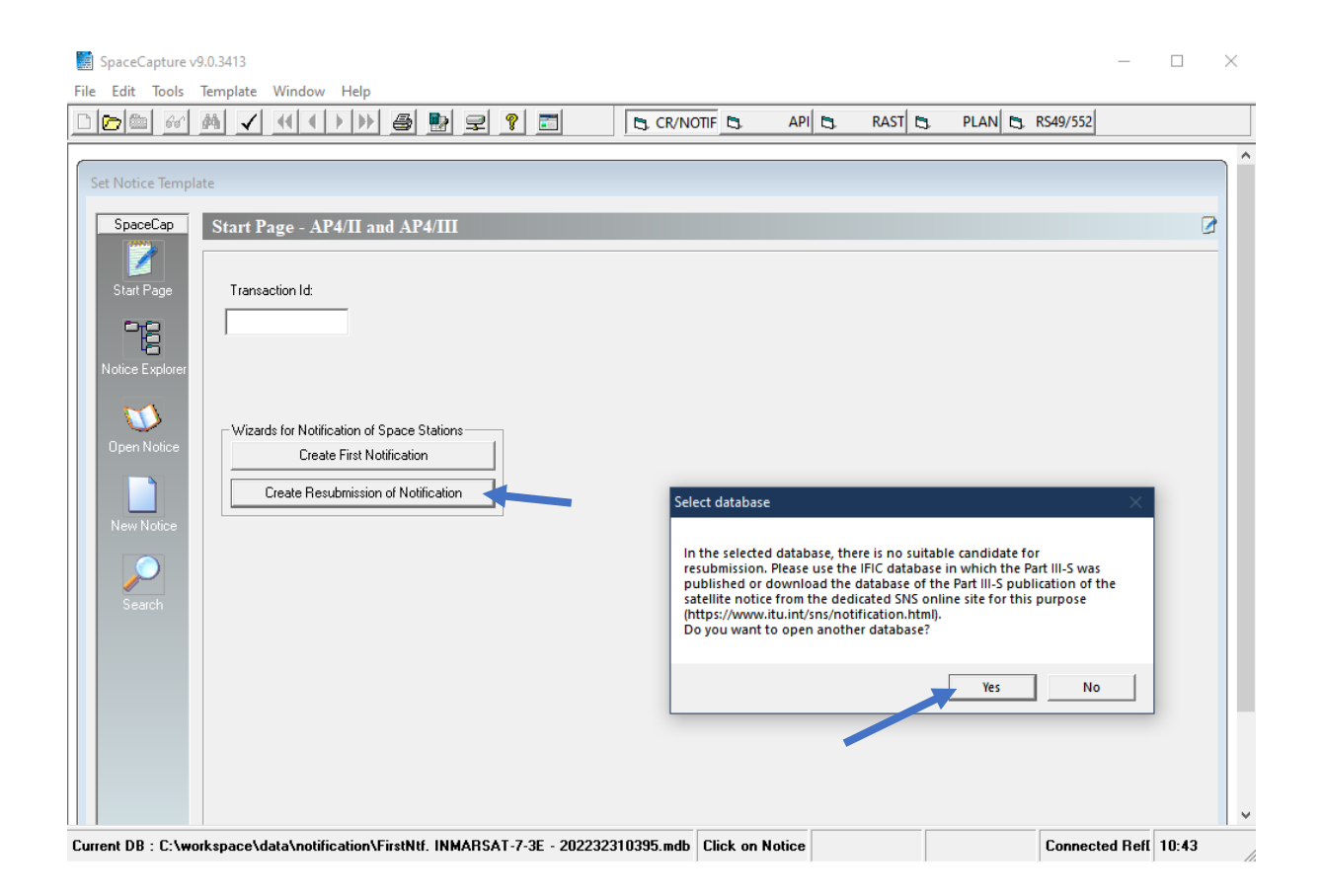

Select in the list the Part 3S notice from which you wish to create a resubmission.

By default, the option "Do not include groups with No 11.31 unfavourable findings" is checked so that the wizard will not retrieve groups that received No.11.31 unfavourable finding in the notification notice published in the Part-IIIS. Uncheck this option if you wish to include all groups from the notification notice published in the Part-IIIS to create the resubmission notice.

 Creating Resubmission of Notification Wizard
 X

 1 > Select Notification To Resubmit
 2 > Specify Resubmission Type
 3 > Create New Database

 Select different database
 Current DB : C:\workspace\data\notification\life2960.mdb

 Select the Part III-S Notice to initiate the resubmission:
 319512062 - ALCOMSAT-24.8W

 121500010 - B-SAT-14X-1
 121500074 - 00YSEY POR

 121512088 - UDUIA-1A
 121500074 - 00YSEY POR

 121512088 - SKY-G1
 119512029 - USMB-4A

 Image: Construction of the state of the state of th

Click the "Next >" button to proceed to the next step.

The program will propose a resubmission under 11.32A or 11.41 based on the Part III-S findings and you could then choose the type of coordination agreements that you wish to update in the resubmission.

If your update includes the capture of coordination agreements with respect to satellite networks(optional information), the user must provide the path of the SNS-formatted database containing the space station's Coordination Request of the network which one wants to resubmit. This is to allow the program to retrieve the list of satellite networks which is stored in the coordination notice.

We recommend that you select the latest SRS database or download the space station Coordination Request information from the dedicated SNS Online site for this purpose (<u>https://www.itu.int/sns/notification.html</u>) so that the most up to date information is used to create the Notification notice.

| Creating Resubmission of Notification Wizard                                                                                                    |
|----------------------------------------------------------------------------------------------------|
| 1 > Select Notification To Resubmit 2 > Specify Resubmission Type 3 > Create New Database                                                                                                    |
| Selected Notice: 121500110 - B-SAT-1W-2                                                                                                    |
| Update of Coordination Agreements with respect to   Select Provison Type     Administrations   • 11.32A     Satellite Networks   • 11.32A     Administrations & Satellite Networks   • Browse     Select the database   • Browse     Please select the latest SRS database or download the space station's Coordination   Browse     Please select the latest SRS database or download the space station's Coordination   Browse |
| < Previous Next >                                                                                                    |

Choose the location where you want to create and store the resubmission notice database by clicking on the button "Select Target Path for Resubmission Notification DB". Click "Finish".

| Set Notice   1 > Select Notification To Resubmit   2 > Specify Resubmission Type   3 > Create New Database     Specify   Selected Notice: 121500110 - B-SAT-1W-2   Update of Coordination Agreements with respect to Provision Type   Create a new database     Statter   Provision Type   :11.32A   Corresponding Coordination DB: C.\workspaceVas     Notee Ex   Selected Target Path for Resubmission Notification   V   Selected Target Path for Resubmission Notification     Target Database   :   W Quick access   Inc.2680, v9.mdb   23.03.2002 :     Strate   :   :   Inc.2680, v9.mdb   23.03.2002 :     Strate   :   :   :   :   :     New No   :   :   :   :   :     Search   :   :   :   :   :   :     New No   :   :   :   :   :   :   :     Search   :   :   :   :   :   :   :   :   :   :   :   :   :   :   :   :   :   :   :   :   :   :   :   :                                                                                                    | SpaceCaptu<br>ile Edit Too | ne v9.0.3413<br>Ils Template Window Help<br>vac â& ∠ 44 4 b b € ∰ ∰ ⊖<br>reating Resubmission of Notification Wizard | al 🛛 🔚 🗌 🗍                               |                                                 |                | - D >        |
|----------------------------------------------------------------------------------------------------|----------------------------|----------------------------------------------------------------------------------------------------|------------------------------------------|-------------------------------------------------|----------------|--------------|
| Speced<br>Selected Noice: 121500110 - B-SAT-1W-2<br>Update of Coordination Agreements with respect to<br>Provision Type : 11.32A<br>Corresponding Coordination DB: C: workspacedda<br>Select Target Path for Resubmission Notification<br>Target Database :<br>Target Database :<br>Pesktop<br>Search notification to a new database:<br>Second<br>Second<br>Second<br>Create resubmission notification to a new database:<br>C: workspace data notification to a new database:<br>C: workspace data notification to a new database:<br>C: workspace data notification ReSub, B-SAT-1W-2 -<br>2022323111425.mdb<br>Do you want to create it ?<br>Yes No                                                                                                    | Set Notice                 | 1 > Select Notification To Resubmit                                                                                  | 2 > Specify Resubmiss                    | sion Type 3 > Create New                        | Database       |              |
| Stati P:   Provision Type :: 11.32A     Corresponding Coordination DB: C:/workspace/dat   Image: Coordination DB: C:/workspace/dat     Organize I:   Image: Coordination DB: C:/workspace/dat     Organize I:   Image: Coordination Nobification     Image: Database I:   Image: Coordination Nobification     Image: Database I:   Image: Coordination Nobification     Image: Database I:   Image: Database I:     Image: Database I:   Image: Database I:     Imag                                                                                                    | SpaceC                     | Selected Notice: 121500110 - B-SAT-1W-2<br>Update of Coordination Agreements with respect to                         | Create a new databas                     | e                                               |                | ×            |
| Corresponding Loordination UB: L'Workspace Val   Organize    New folder   Image: Corresponding Loordination VB: L'Workspace Val     Select Target Path for Resubmission Notification   Image: Corresponding Loordination VB: L'Workspace Val   Image: Corresponding Loordination Val   Image: Corresponding Loordination Val<                                                                                                    | Start Pa                   | Provision Type :11.32A                                                                                               | ← → ~ ↑ <mark>.</mark> «                 | data $\Rightarrow$ notification $\checkmark$    | ට 🔎 Search not | tification   |
| Select Target Path for Resubmission Notification                                                                                                    |                            | Corresponding Coordination DB: C:\workspace\dat                                                                      | Organize 🔻 New f                         | older                                           |                | ::: ▼ ?      |
| Open Ne   Image Database   Image Det Database   Image Det Database   Image Database   Image Database <t< th=""><th>Notice Exp</th><th>Select Target Path for Resubmission Notification</th><th>🖈 Quick access</th><th>Name<br/>Pain itic2880_v9.mdb</th><th>File version</th><th>Date modif</th></t<>                                                                                                    | Notice Exp                 | Select Target Path for Resubmission Notification                                                                     | 🖈 Quick access                           | Name<br>Pain itic2880_v9.mdb                    | File version   | Date modif   |
| Searc.<br>Yes No<br>Yes No<br>Cancel<br>Yes No<br>Cancel<br>Cancel<br>Cancel<br>Cancel<br>Cancel<br>Cancel<br>Cancel                                                                                                    |                            | Target Database :                                                                                                    | 📃 Desktop                                | 前ific2896_v9.mdb                                |                | 23.03.2022   |
| New No<br>Searce<br>Searce<br>Yes No<br>New No<br>Searce<br>Searce                                                                                                    | openno                     | •                                                                                                    |                                          | srs2963_part1of3.mdb                            |                | 23.03.2022 1 |
| New No<br>Search<br>Search<br>Se |                            |                                                                                                    |                                          | srs2963_part2of3.mdb                            |                | 23.03.2022   |
| Seac.<br>Create resubmission notification to a new database:<br>'C:\workspace\data\notification\ReSub. B-SAT-1W-2 - 2022323111425.mdb<br>Do you want to create it ?<br>Yes No<br>Save Cancel                                                                                                    | New No                     | spacecap                                                                                                    | ×                                        | Isrs2963_part3of3.mdb                           | _              | 23.03.2022 1 |
| Do you want to create it ?<br>Yes No                                                                                                    | Search.                    | Create resubmission notification<br>'C:\workspace\data\notification\R<br>2022323111425.mdb'                          | to a new database:<br>eSub. B-SAT-1W-2 - | Sub. B-SAT-1W-2 - 2022323111425.mdb<br>cess mdb |                | ~            |
|                                                                                                    |                            | Do you want to create it ?                                                                                           | s No                                     |                                                 | Save           | Cancel .::   |
|                                                                                                    |                            |                                                                                                    |                                          |                                                 |                |              |

## The wizard confirms that the resubmission notice database has been successfully created.

| 1 > Select Noti                     | fication To Resubmit                                        | 2 > Specify Resul                                 | mission Type                                                                                                    | 3 > Create New Databa                                                                                                    | ase                                |
|-------------------------------------|-------------------------------------------------------------|---------------------------------------------------|----------------------------------------------------------------------------------------------------|----------------------------------------------------------------------------------------------------|------------------------------------|
| Selected Notice: 1                  | 21500110 - B-SAT-1W-2                                       |                                                   |                                                                                                    |                                                                                                    |                                    |
| Update of Coordin                   | ation Agreements with respec                                | t to: Administrations & Satelli                   | e Networks                                                                                                    |                                                                                                    |                                    |
| Provision Type                      | :11.32A                                                     |                                                   |                                                                                                    |                                                                                                    |                                    |
| Corresponding Cod                   | ordination DB: C:\workspace\                                | .data\notification\srs2963_p                      | art1of3.mdb                                                                                                    |                                                                                                    |                                    |
| Select Target Pa                    | ath for Resubmission Notificati                             | ion DB                                            | 2 - 2022323111425 n                                                                                                    | νdb                                                                                                    |                                    |
| Select Target Pa<br>Target Database | ath for Resubmission Notificati<br>: C:\workspace\data\noti | ion DB<br>fication\ReSub. B-SAT-1W-<br>Resubmissi | 2 - 2022323111425.n<br>on Wizard: Successf                                                                                                    | idb<br>ully Completed                                                                                                    | >                                  |
| Select Target Pa                    | ath for Resubmission Notificati                             | ion DB<br>fication\ReSub. B-SAT-1W-<br>Resubmissi | 2 - 2022323111425.m<br>on Wizard: Successf<br>Resubmission datab<br>The database will bo<br>be displayed at the<br>capture the coordin<br>Group Level Agreen | udb<br>ase created successfully!<br>e loaded automatically and the notic<br>Notice tab level and you will be able<br>ation agreement information by click<br>sent' and 'Satellite Network List' butt | ><br>te will<br>to<br>ting<br>ton. |

The wizard automatically opens and displays the created database in SpaceCap. The notice is now ready for editing and you can update the coordination status with affected administration at group level or with satellite network at notice level(optional information)<sup>1</sup>.

| 📓 SpaceCapture v9.0.3327                                                                                                    |
|----------------------------------------------------------------------------------------------------|
| File Edit Tools View Window Help                                                                                                    |
|                                                                                                    |
| GeoStationary Notice:1                                                                                                    |
| Attachments<br>Notice Station Beam Strapping Noise Gamma                                                                                             |
| Naise Id     1     0P4/II and 0P4/III (Appendix 4. Appendix 4. Appendix 20)     17.11.2021     Status     01                                         |
| Notice submitted under/for:                                                                                                    |
| C No. 9.6 Coordination . No. 11.2 Notification Resubmission - Mix ▼ C 11.32 . 11.32A                                                                 |
| No. 9.11A Applies Bands 21.4 to 22 GHz Special Procedure                                                                                             |
| C Earth Station Coordination between Administrations under No. 9.17                                                                                  |
| Date: DD.MM.YY 18.05.2021 Administration Serial Nbr C Modification                                                                                   |
| A111.Notifying<br>Administration B → A112. Notice<br>submitted on + BR Identification No. of Station<br>behalf of these<br>to be modified suppressed |
| Intergovernmental administrations.                                                                                                    |
| Coordination Agreements A5./A6. Coordination Agreements A5a2a./A6a1. Coordination Agreements Stabilite Network list                                  |
| C NonGeoStationary Satellite Network                                                                                                    |
|                                                                                                    |
| Current DB : C:\workspace\Databases\ReSub. B-SAT-1W-2 - 20222914427.mdb Notice is intend Connected Reft 14:43                                        |

<sup>&</sup>lt;sup>1</sup> The update the coordination status with satellite network at notice level(optional information) is not required for resubmission under No.11.41